## 云工招生 APP 使用操作说明

## 一、APP 下载安装

iOS 系统: 打开 App Store 应用程序,在搜索框中输入"云 工招生",点击下载云工招生 app 安装即可。

Android 系统: 进入手机自带的应用商店, 或 360 应用商店, 在搜索栏中输入"云工招生", 点击下载云工招生 app 安装即可。

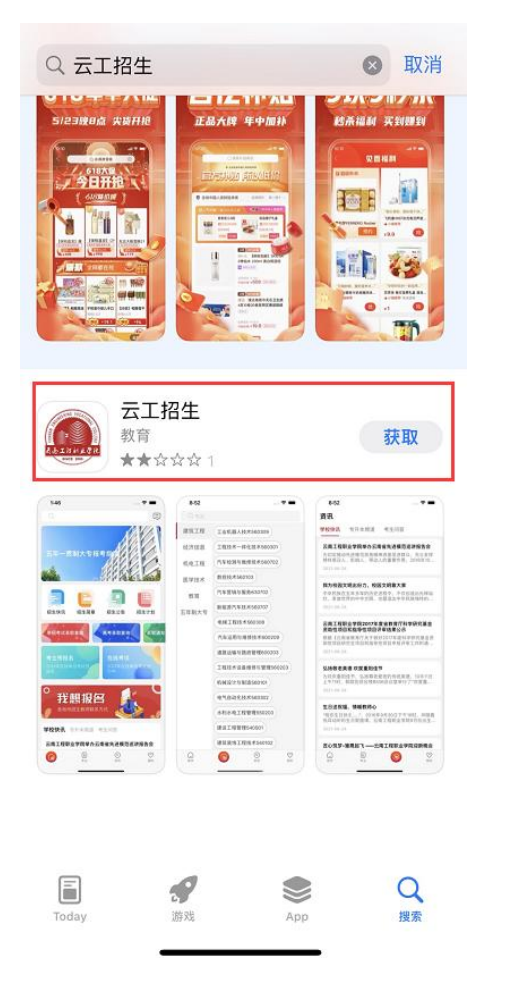

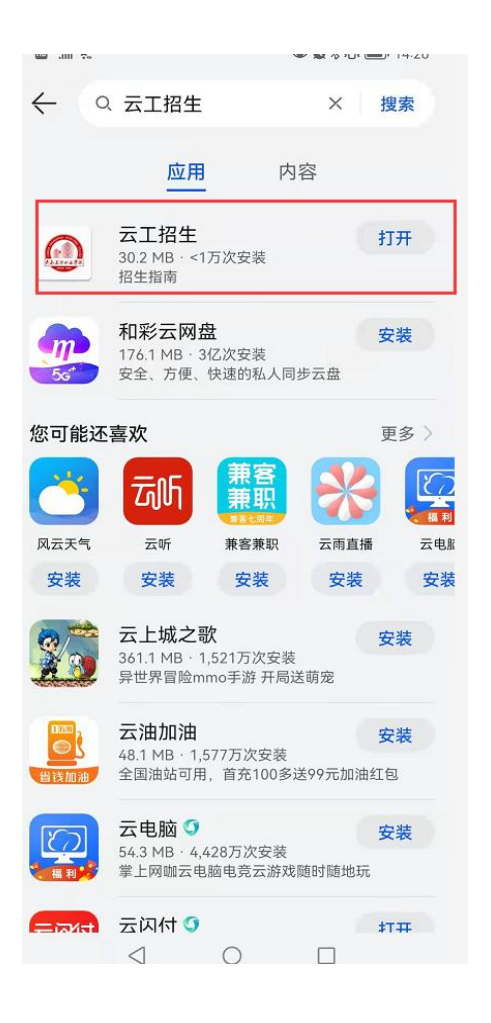

## 二、用户注册登录

(一) 用户注册

打开 app,选择新用户注册,在注册页中选择注册用户的角 色信息,填写手机号、密码、邀请码(选填,无邀请码可不填写)、 手机验证码后点击【注册】完成新用户注册,注册完成后默认自 动登录。

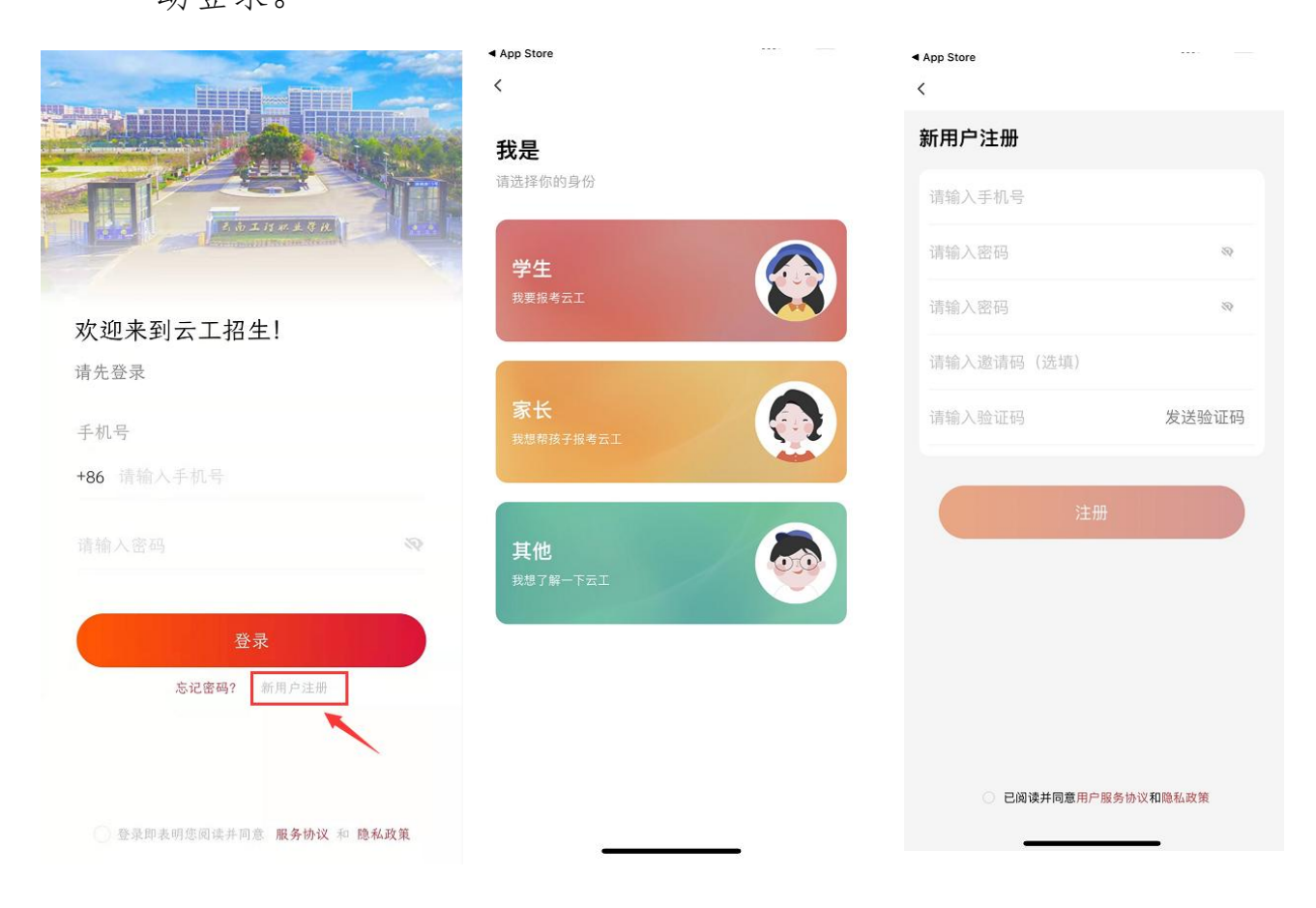

(二) 用户登录

进入登录页,在登录页中填写已注册过的手机号、密码,并 勾选服务协议、隐私政策后点击【登录】完成登录。

| <b>欢迎来到云工招生!</b><br>请先登录<br>手机号 |  |
|---------------------------------|--|
| +86 18: 5                       |  |
| 登录<br>忘记密码? 新用户注册               |  |

(三) 完善个人信息

在"我的"视图页面上方点击"未完善信息",填写手机号、 姓名、身份证号、监护人联系电话后点击【提交】完善信息。

| 未完善信息 入                                                                                                    | 〈 完善完善信息   |
|----------------------------------------------------------------------------------------------------|------------|
|                                                                                                    | 手机号        |
|                                                                                                    | 请输入手机号     |
|                                                                                                    | 请输入姓名      |
| 我的考试                                                                                                    | 请输入身份证号    |
|                                                                                                    | 请输入监护人联系电话 |
| L / X0 小 / X0 L /24 本 / 生考 加                                                                                                    |            |
| ────────────────────────────────────                                                                                                    | 提交         |
| □□ 我的二维码 >                                                                                                    |            |
| 💬 我的消息                                                                                                    |            |
| 🕂 安全设置                                                                                                    |            |
| ○ 退出登录                                                                                                    |            |
|                                                                                                    |            |
| <ul> <li>□</li> <li>□</li></ul> |            |